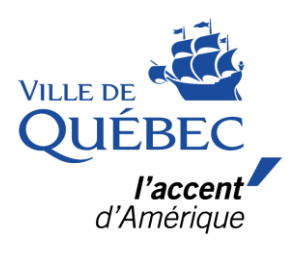

## Étapes pour créer une liste de souhaits dans **amilia**

## Étapes pour créer une liste de souhaits dans amilia

1. Se connecter à son compte amilia (Connexion | amilia).

| Connexion                           |                      |
|-------------------------------------|----------------------|
| Adresse courriel                    |                      |
| Mot de passe                        | Ø                    |
| Connexion                           |                      |
| Créer mon compte ou réinit<br>passe | ialiser votre mot de |

2. Dans la boutique, sélectionnez Ville de Québec. Une fois dans la boutique, dans le haut à droite, vous verrez une icône de cœur suivi d'un chiffre. Le chiffre correspond au nombre d'activité sur votre liste de souhaits.

| Register        |   |                                    | • 0                                                                  |
|-----------------|---|------------------------------------|----------------------------------------------------------------------|
| Register Search | ٩ | Cours de formation (Hiver<br>2024) | Nageur Ado 13-15 ans et<br>Nageur adulte 16 ans et +<br>(Hiver 2024) |

 Pour ajouter une activité à votre liste de souhaits, cliquez sur l'icône de cœur à droite de l'activité. Celui-ci deviendra rouge, ce qui signifie que l'activité a été ajoutée à votre liste de souhaits.

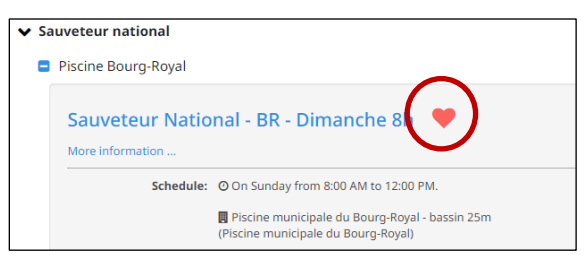

4. Pour accéder à votre liste de souhaits, cliquez sur l'icône de cœur en haut à droite.

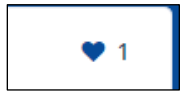

5. Pour retirer une activité de votre liste de souhaits, rendez-vous dans votre liste de souhaits et cliquez sur *Retirer* à droite de l'activité.

| 6             | Sauveteur National - BR - Dimanche 8h<br>Informations supplémentaires | Retirer             |
|---------------|-----------------------------------------------------------------------|---------------------|
| Horaire       | C Le dimanche de 08:00 à 12:00                                        | À la session        |
| Date de début | : dimanche, 28 janvier 2024                                           | <u>۵</u><br>0,00 \$ |